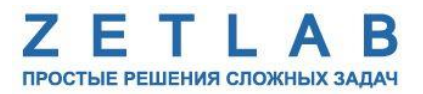

# ПРЕОБРАЗОВАТЕЛЬ ИНТЕРФЕЙСА ZET 7172-М, ZET 7172-S

### ZET 7172-M, ZET 7172-S

### РУКОВОДСТВО ПО ЭКСПЛУАТАЦИИ

### ЭТМС.421425.001-172 РЭ

По вопросам продаж и поддержки обращайтесь:

Архангельск (8182)63-90-72 Астана +7(7172)727-132 Астрахань (8512)99-46-04 Барнаул (3852)73-04-60 Белгород (4722)40-23-64 Брянск (4832)59-03-52 Владивосток (423)249-28-31 Волгоград (844)278-03-48 Вологда (8172)26-41-59 Воронеж (473)204-51-73 Екатеринбург (343)384-55-89 Иваново (4932)77-34-06 Ижевск (3412)26-03-58 Иркутск (395) 279-98-46 Казань (843)206-01-48 Калининград (4012)72-03-81 Калуга (4842)92-23-67 Кемерово (3842)65-04-62 Киров (8332)68-02-04 Краснодар (861)203-40-90 Красноярск (391)204-63-61 Курск (4712)77-13-04 Липецк (4742)52-20-81 Магнитогорск (3519)55-03-13 Москва (495)268-04-70 Мурманск (8152)59-64-93 Набережные Челны (8552)20-53-41 Нижний Новгород (831)429-08-12 Новокузнецк (3843)20-46-81 Новосибирск (383)227-86-73 Омск (3812)21-46-40 Орел (4862)44-53-42 Оренбург (3532)37-68-04 Пенза (8412)22-31-16 Пермь (342)205-81-47 Ростов-на-Дону (863)308-18-15 Рязань (4912)46-61-64 Самара (846)206-03-16 Санкт-Петербург (812)309-46-40 Саратов (845)249-38-78 Севастополь (8692)22-31-93 Симферополь (3652)67-13-56 Смоленск (4812)29-41-54 Сочи (862)225-72-31 Ставрополь (8652)20-65-13 Сургут (3462)77-98-35 Тверь (4822)63-31-35 Томск (3822)98-41-53 Тула (4872)74-02-29 Тюмень (3452)66-21-18 Ульяновск (8422)24-23-59 Уфа (347)229-48-12 Хабаровск (4212)92-98-04 Челябинск (351)202-03-61 Череповец (8202)49-02-64 Ярославль (4852)69-52-93

----

Киргизия (996)312-96-26-47

**К**азахстан (772)734-952-31 **Т**аджикистан (992)427-82-92-69

Эл. почта: zte@nt-rt.ru || Сайт: http://zet.nt-rt.ru

# Оглавление

| 1 | Ha   | значение и технические характеристики                                | 3  |
|---|------|----------------------------------------------------------------------|----|
|   | 1.1. | Назначение преобразователей интерфейса                               | 3  |
|   | 1.2. | Условия эксплуатации                                                 | 3  |
|   | 1.3. | Технические характеристики                                           | 4  |
| 2 | Вн   | ешний вид и назначение разъемов                                      | 5  |
|   | 2.1. | Внешний вид преобразователей интерфейса                              | 5  |
|   | 2.2. | Обозначение контактов преобразователей интерфейса                    | 6  |
|   | 2.3. | Схема подключения при построении измерительной цепи                  | 7  |
| 3 | По   | дготовка к конфигурированию                                          | 8  |
|   | 3.1. | Подключение преобразователей интерфейса                              | 8  |
|   | 3.2. | Программа «Диспетчер устройств»                                      | 8  |
| 4 | Ко   | нфигурирование преобразователей интерфейса                           | 10 |
|   | 4.1. | Конфигурирование интерфейсной части преобразователей интерфейса      | 10 |
|   | 4.2. | Назначение и состав вкладок для настройки ZET 7172-М                 | 11 |
|   | 4.2  | .1. Вкладки «Измерения»                                              | 11 |
|   | 4.2  | .2. Вкладка «Подключение»                                            | 13 |
|   | 4.2  | 2.3. Вкладка «Состояние»                                             | 15 |
|   | 4.3. | Назначение и состав вкладок для настройки ZET 7172-S                 | 16 |
|   | 4.3  | .1. Вкладки «Измерения»                                              | 16 |
|   | 4.3  | .2. Вкладка «Настройка»                                              | 18 |
|   | 4.3  | .3. Вкладка «Подключение»                                            | 19 |
|   | 4.3  | .4. Вкладка «Передача»                                               | 21 |
|   | 4.4. | Конфигурирование преобразователей интерфейса ZET 7172-М и ZET 7172-S | 23 |
| 5 | Pez  | жимы работы светодиодной индикации                                   | 24 |
|   |      |                                                                      |    |

#### 1 Назначение и технические характеристики

#### 1.1. Назначение преобразователей интерфейса

Преобразователи интерфейса ZET 7172-М и ZET 7172-S предназначены для организации беспроводного доступа к фрагменту измерительной линии с использованием радиоканала. Основной областью применения преобразователей интерфейса ZET 7172-М и ZET 7172-S является исследование перемещающихся и вращающихся узлов и механизмов, где передача данных по кабельной линии невозможно. Радиус действия радиоканала, при прямой видимости, составляет 10 м.

Работа радиоканала обеспечивается только совместной работой преобразователей интерфейса ZET 7172-М (Master) и ZET 7172-S (Slave). При этом преобразователь ZET 7172-М должен быть расположен в конце фрагмента измерительной линии идущей от преобразователя интерфейса ZET 7174 (ZET7176), а преобразователь ZET 7172-S в начале фрагмента измерительной линии, расположенной за сегментом измерительной линии организованным по радиоканалу.

Преобразователь интерфейса ZET 7172-S оснащен встроенным первичным преобразователем – трехосевым акселерометром, осуществляющим преобразование постоянной составляющей ускорения в цифровой сигнал по трем взаимно перпендикулярным осям X, Y и Z, что позволяет применять преобразователи интерфейса ZET 7172-M и ZET 7172-S для измерения общей и локальной вибрации автономно, не требуя подключения внешних первичных преобразователей.

### 1.2. Условия эксплуатации

Преобразователи интерфейса ZET 7172-М и ZET 7172-S в зависимости от назначения и места эксплуатации имеют два варианта исполнения:

1. Лабораторное исполнение – применяется при возможности использовать цифровые датчики в мягких условиях эксплуатации.

2. Промышленное исполнение – цифровые датчики предназначены для эксплуатации в неблагоприятных условиях окружающей среды.

|       | Условия эксплуатации преобразователе  | й интерфейса предст | авлены в Табл. 1.1. |
|-------|---------------------------------------|---------------------|---------------------|
| Табл. | 1.1 Условия эксплуатации ZET 7172-М и | ι ΖΕΤ 7172-S        |                     |

| Параметр                            | Лабораторное<br>исполнение | Промышленное<br>исполнение |
|-------------------------------------|----------------------------|----------------------------|
| Температура окружающего воздуха, °С | 540                        | -3055                      |
| Относительная влажность воздуха, %  | Не более 90 <sup>1</sup>   | Не более 98 <sup>2</sup>   |
| Атмосферное давление, мм. рт. ст.   | 630-800                    | 495-800                    |

<sup>&</sup>lt;sup>1</sup> при температуре воздуха 25 °С без конденсации влаги.

<sup>&</sup>lt;sup>2</sup> при температуре воздуха 35 °C.

#### 1.3. Технические характеристики

Основные технические характеристики преобразователей интерфейса ZET 7172-М и ZET 7172-S представлены в Табл. 1.2.

Табл. 1.2 Технические характеристики ZET 7172-М и ZET 7172-S

| Парамотр                                   | Значение         |                     |  |
|--------------------------------------------|------------------|---------------------|--|
| Параметр                                   | ZET 7172-M       | ZET 7172-S          |  |
| Преобразование интерфейсов                 | Радиоканал → CAN | CAN → Радиоканал    |  |
| Интерфейс передачи данных по радиоканалу   | Zig              | Bee                 |  |
| Протокол обмена по радиоканалу             | IEEE 8           | 02.15.4             |  |
| Радиодиапазон, ГГц                         | 2                | ,4                  |  |
| Максимальная частота передачи данных, Гц   | 60               | 00                  |  |
| Радиус действия (при прямой видимости), м  | 10               |                     |  |
| Тип встроенного первичного преобразователя | _                | Трехосевой          |  |
|                                            |                  | акселерометр        |  |
| Измеряемый параметр                        | _                | Линейное            |  |
| пэмерлемын параметр                        |                  | ускорение           |  |
| Частотный диапазон измерения линейного     | _                | <u>400Γ</u> π       |  |
| <mark>ускорения, Гц</mark>                 |                  | <mark>4004 ц</mark> |  |
| Интерфейс подключения к цифровым датчикам  | CAN 2.0          |                     |  |
| Диапазон напряжения питания, В             | 924              |                     |  |
| Потребляемая мощность, Вт                  | 1                |                     |  |
| Габаритные размеры                         | 87x5             | 0x24                |  |

## 2 Внешний вид и назначение разъемов

#### 2.1. Внешний вид преобразователей интерфейса

На Рис. 2.1 представлен внешний вид преобразователей интерфейса ZET 7172-М и ZET 7172-S, выполненные в лабораторном исполнении. Внутри преобразователей, на нижней грани, расположен магнит, что позволяет, при необходимости, установить датчик на металлической поверхности в удобном для пользователя положении.

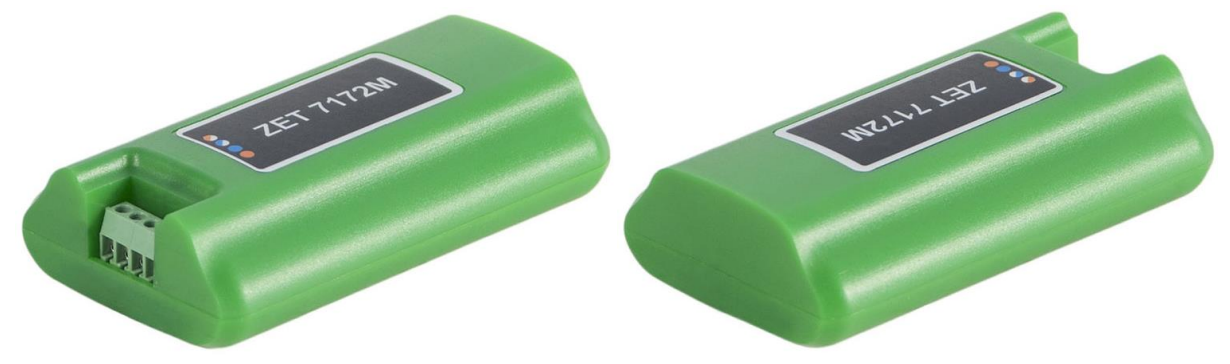

Рис. 2.1 Внешний вид преобразователя интерфейса в лабораторном исполнении

На Рис. 2.2 представлен внешний вид преобразователей интерфейса ZET 7172-М и ZET 7172-S, выполненных в промышленном исполнении.

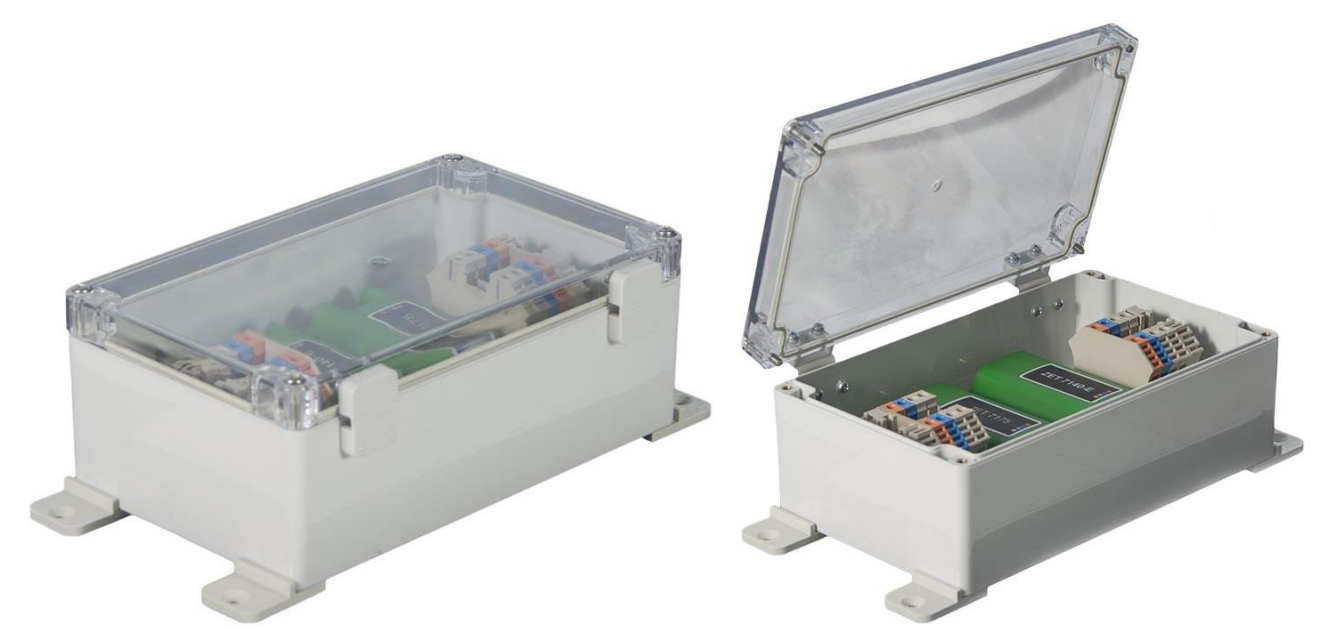

Рис. 2.2 Внешний вид преобразователей интерфейса в промышленном исполнении

#### 2.2. Обозначение контактов преобразователей интерфейса

Преобразователи интерфейса ZET 7172-М и ZET 7172-S, выполненные в лабораторном исполнении, имеют группу из 4-х клемм, предназначенных для подключения цифровых датчиков по интерфейсу CAN 2.0.

На Рис. 2.3 отображено обозначение контактов преобразователей интерфейса ZET 7172-М и ZET 7172-S.

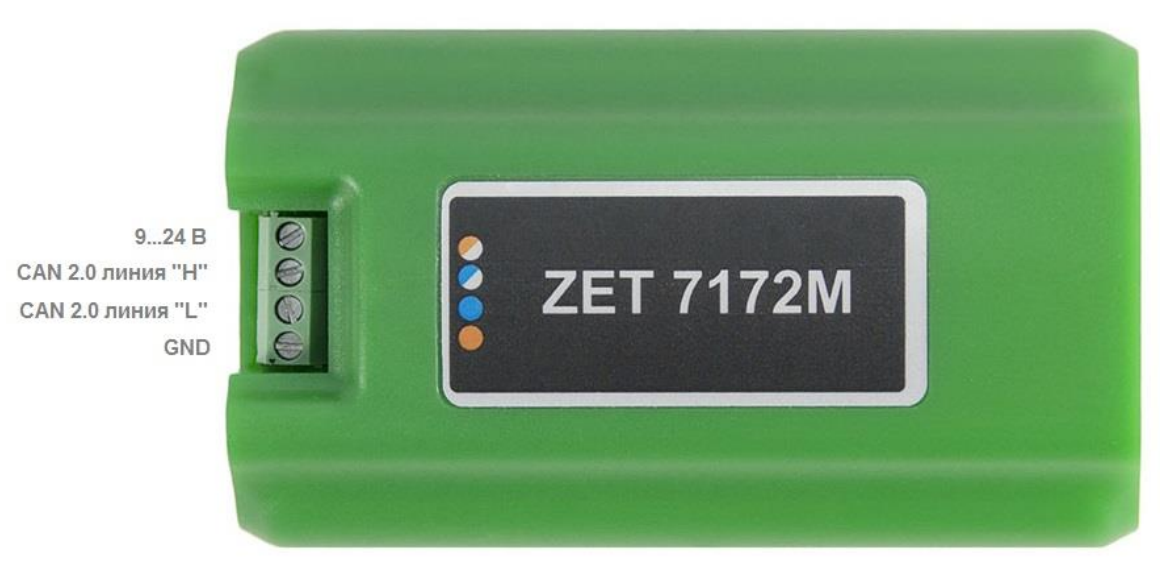

Рис. 2.3 Обозначение контактов ZET 7172-М и ZET 7172-S в лабораторном исполнении

В Табл. 2.1 приведена информация о назначении клемм преобразователей интерфейса ZET 7172-М и ZET 7172-S для подключения цифровых датчиков.

| № клеммы | Назначение        | Маркировка     |
|----------|-------------------|----------------|
| 1        | (924) B           | Оранжевый      |
| 2        | CAN 2.0 линия «Н» | Синий          |
| 3        | CAN 2.0 линия «L» | Бело-синий     |
| 4        | GND               | Бело-оранжевый |

Табл. 2.1 Назначение клемм ZET 7177 для подключения цифровых датчиков

#### 2.3. Схема подключения при построении измерительной цепи

Работа радиоканала обеспечивается только совместной работой преобразователей интерфейса ZET 7172-М (Master) и ZET 7172-S (Slave). При этом преобразователь ZET 7172-М должен быть расположен в конце фрагмента измерительной линии идущей от преобразователя интерфейса ZET 7174 (ZET7176), а преобразователь ZET 7172-S в начале фрагмента измерительной линии, расположенной за сегментом измерительной линии организованным по радиоканалу.

На Рис. 2.4 представлена измерительная сеть, построенная на интерфейсе CAN 2.0, с передачей данных по радиоканалу посредством преобразователей интерфейса ZET 7172-М и ZET 7172-S.

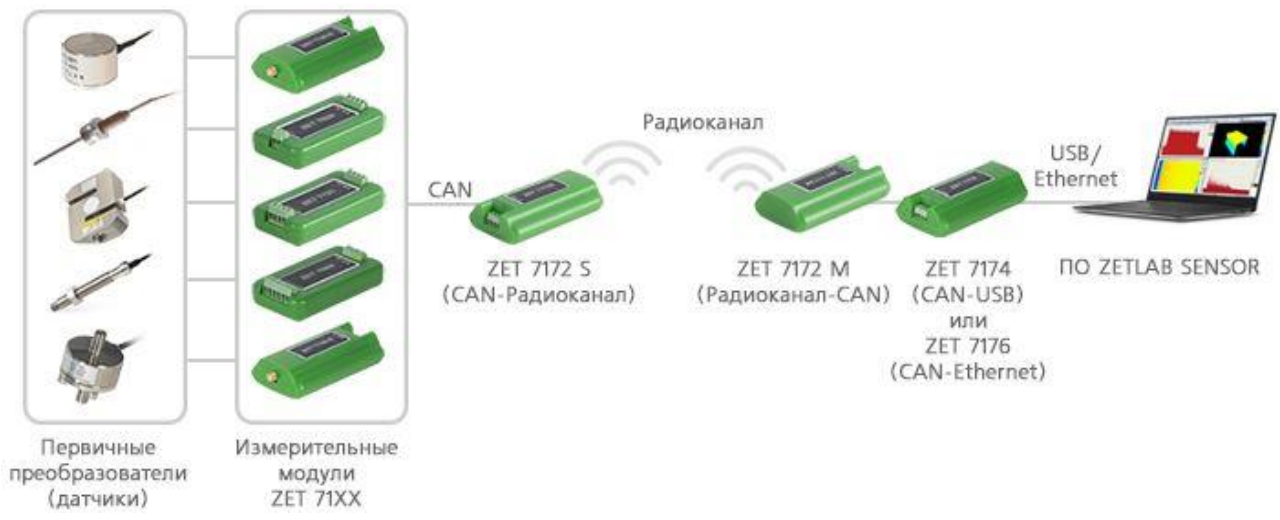

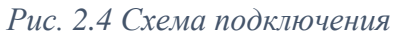

<u>Примечание:</u> при построении измерительной цепи следует учитывать, что к одному мастеру ZET 7172-М можно подключить по радиоканалу только один преобразователь интерфейса ZET 7172-S.

# 3 Подготовка к конфигурированию

#### 3.1. Подключение преобразователей интерфейса

Перед началом работы следует подключить преобразователь ZET 7172-М к компьютеру при помощи преобразователей интерфейса ZET 7174 или ZET 7176 (Табл. 3.1).

**Примечание**: необходимо чтобы преобразователи интерфейсов были сконфигурированы в режимы, обеспечивающие работу с цифровыми датчиками (см. «Руководство по конфигурированию ZET 7174», «Руководство по конфигурированию ZET7176»). **Табл. 3.1** 

| Тип цифрового<br>датчика | Преобразователь интерфейса | Порт на компьютере |  |
|--------------------------|----------------------------|--------------------|--|
| 7ET 7172 M               | ZET 7174                   | USB 2.0            |  |
| ZE1 /1/2-W               | ZET 7176                   | Ethernet           |  |

На компьютере, при помощи которого будет производиться конфигурирование цифровых датчиков, должна быть установлена операционная система Windows, а также установлено и запущено программное обеспечение ZETLAB.

### 3.2. Программа «Диспетчер устройств»

После подключения мастера ZET 7174 к компьютеру операционная система осуществит поиск и установит драйвер необходимый для взаимодействия с преобразователем интерфейса на программном уровне.

Конфигурирование преобразователей интерфейса производится в программе «Диспетчер устройств», которая располагается в меню «Сервисные» на панели ZETLAB (Рис. 3.1).

В окне программы «Диспетчер устройств ZET» будет отображаться соответствующий мастеру идентификатор (Рис. 3.2).

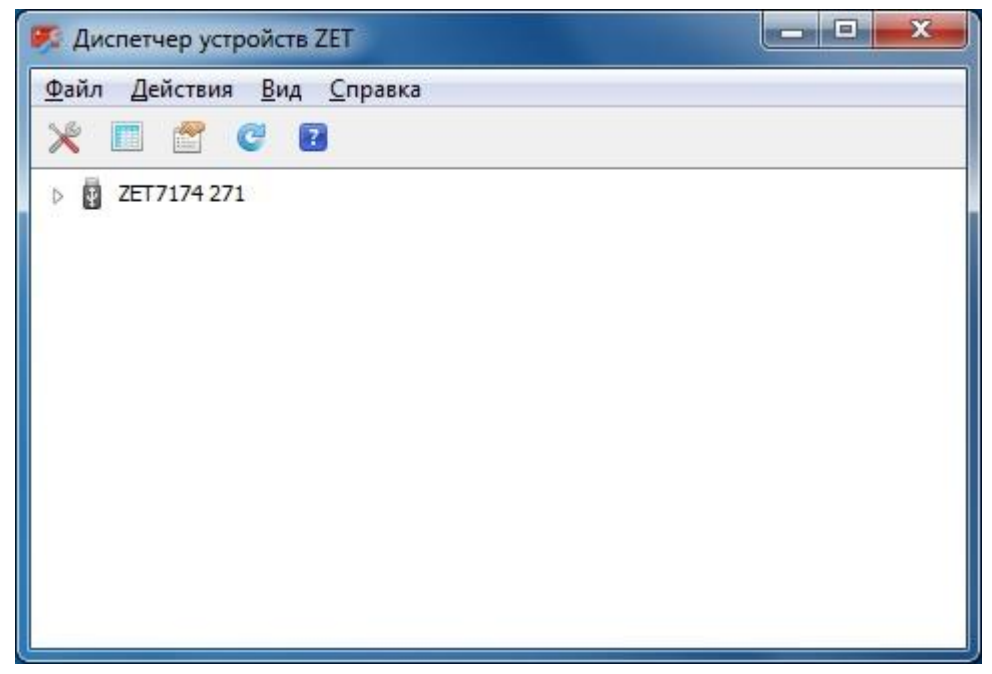

Рис. 3.2 Мастер ZET 7174 в программе «Диспетчер устройств ZET»

Для отображения списка устройств, подключенных к мастеру ZET 7174, необходимо раскрыть всплывающий список нажатием по идентификатору ZET 7174 (Рис. 3.3).

| 🌠 Диспетчер устройств ZET                                 | _ <b>_</b> × |
|-----------------------------------------------------------|--------------|
| <u>Ф</u> айл <u>Д</u> ействия <u>В</u> ид <u>С</u> правка |              |
| × 🗉 🔮 🥰 🛛                                                 |              |
| a 📴 ZET7174 271                                           |              |
| ZET7172-M (12)                                            |              |
| ZET7172-S (13)                                            |              |
|                                                           |              |
|                                                           |              |
|                                                           |              |
|                                                           |              |
|                                                           |              |
|                                                           |              |
|                                                           |              |
|                                                           |              |

Рис. 3.3 Список устройств, подключенных к ZET 7174

В левой части окна располагается дерево иерархии устройств, подключенных к ПК. Верхний уровень иерархии составляют преобразователи интерфейса и устройства, подключаемые непосредственно к ПК. Во втором уровне иерархии отображаются цифровые датчики, подключенные к выбранному преобразователю интерфейса.

Если выбран режим подробного отображения, то в правой части окна отображаются основные параметры измерительных каналов в виде таблицы.

Для конфигурирования преобразователей интерфейса ZET 7172-М и ZET 7172-S следует щелкнуть правой кнопкой мыши по соответствующим наименованиям и выбрать меню «Свойства». (Для более подробного ознакомления см. «Программное обеспечение ZETLAB. Руководство пользователя»).

# 4 Конфигурирование преобразователей интерфейса

<u>Внимание!</u> Производитель оставляет за собой право на изменение версии программного обеспечения цифрового датчика.

#### 4.1. Конфигурирование интерфейсной части преобразователей интерфейса

Конфигурирование интерфейсной части проводится в соответствии с методикой, приведенной в документе «Конфигурирование интерфейсной части цифровых датчиков серии ZET7xxx».

Следует обратить особое внимание, что во вкладках «Информация» в поле «Адрес (node) от 2 до 63», каждого цифрового датчика, должен устанавливаться уникальный адрес устройства в измерительной цепи. Обязательным условием исправной работы измерительной цепи является наличие разных адресов у всех устройств, входящих в состав данной цепи. Адреса устройств следует устанавливать в диапазоне от 3 до 63.

Для преобразователя интерфейса ZET 7172-М адрес устройства в измерительной цепи устанавливается во вкладке «Информация». При изменении адреса мастера ZET 7172-М система автоматически изменит адрес преобразователя ZET 7172-S, связанного с мастером по радиоканалу, установив значение на «1» больше.

#### 4.2. Назначение и состав вкладок для настройки ZET 7172-М

### 4.2.1. Вкладки «Измерения»

Вкладка «Измерения» содержит информацию о параметрах, приведенных в Табл. 4.1. *Табл. 4.1 Параметры вкладки «Измерения»* 

| Параметр             | Возможность | Допустимые     | Описание                                 |
|----------------------|-------------|----------------|------------------------------------------|
|                      | изменения   | значения       |                                          |
| Текущее              |             | В пределах     |                                          |
| измеренное           | _           | лиапазона      | Отображает измеренное цифровым           |
| значение             |             | измерений      | датчиком значение по данному каналу.     |
| (в ед. изм.)         |             |                |                                          |
| Частота              |             |                | Соответствует частоте лискретизации по   |
| обновления           | —           | —              | измерительному каналу.                   |
| данных, Гц           |             |                |                                          |
| Единица<br>измерения | _           | dBm            | Соответствует текущей единице измерений. |
|                      |             |                |                                          |
|                      |             | Любая          |                                          |
| Наименовани          | Па          | последовательн | Назначается произвольно                  |
| е датчика            | Да          | ость символов  | пазначается произвольно.                 |
|                      |             | (не более 32)  |                                          |
|                      |             |                | В ячейке отображается минимально         |
| Минимальное          |             |                | возможное значение, которое может быть   |
| значение             | —           | —              | измерено цифровым датчиком по данному    |
| (в ед. изм.)         |             |                | каналу. Параметр зависит от измеряемой   |
|                      |             |                | физической величины.                     |
|                      |             |                | В ячейке отображается максимально        |
| Максимально          |             |                | возможное значение, которое может быть   |
| е значение           | -           | -              | измерено цифровым датчиком по данному.   |
| (в ед. изм.)         |             |                | Параметр зависит от измеряемой           |
|                      |             |                | физической величины.                     |
| Опорное              |             |                | Отображается опорное значение            |
| значение для         | —           | —              | необходимое для пересчета измеренного    |
| расчета в дБ         |             |                | значения в дБ.                           |
| Чувствительн         |             |                | Отображается значение чувствительности   |
| ость, (В/ед.         | _           | _              | (для цифровых датчиков ZET /1/2-М        |
| ИЗМ.)                |             |                | параметр не актуален)                    |
| Порог                |             |                |                                          |
| чувствительн         | _           | _              | Параметр указывает на точность           |
| ости                 |             |                | измерений.                               |
| (вед. изм.)          |             |                |                                          |

На Рис. 4.1 приведен пример вкладки «Измерения».

| щие Инфор                          | рмация   | Измерения     | Подключение      | CAN   | Состояние |  |
|------------------------------------|----------|---------------|------------------|-------|-----------|--|
| араметры                           | измере   | ния           |                  |       |           |  |
| Гекущее изм                        | еренно   | е значение да | атчика(в ед изм) | : -46 | i l       |  |
| настота обн                        | овления  | а данных, Гц: |                  | 1     |           |  |
| Единица изм                        | ерения:  |               |                  | dBr   | n         |  |
| Наименовани                        | ие датчи | ика:          |                  | ZE    | T7172-M   |  |
| Минимально                         | е значен | ние (вед. изм | .):              | -25   | -256      |  |
| Максимально                        | ре значе | ение (вед. из | м.):             | 256   | 256       |  |
| Опорное значение для расчёта в дБ: |          |               |                  | 0     | 0         |  |
| Чувствительность, В/ед.изм.:       |          |               |                  | 0     | 0         |  |
| Порог чувсти                       | вительн  | юсти (в ед. и | зм.):            | 1     |           |  |
|                                    |          |               |                  |       |           |  |
|                                    |          |               |                  |       |           |  |
|                                    |          |               |                  |       |           |  |
|                                    |          |               |                  |       |           |  |

Рис. 4.1 Вкладка «Измерения»

#### 4.2.2. Вкладка «Подключение»

Вкладка «Подключение» содержит информацию о параметрах, приведенных в Табл. 4.2. *Табл. 4.2 Параметры вкладки «Подключение»* 

| Параметр                                   | Возможность<br>изменения | Допустимые<br>значения                                         | Описание                                                                                                    |
|--------------------------------------------|--------------------------|----------------------------------------------------------------|----------------------------------------------------------------------------------------------------|
| Адрес данного<br>радиомодуля               | Нет                      | _                                                              | Указывается адрес данного<br>преобразователя интерфейса<br>ZET 7172-М (Master).                                                                                                    |
| Адрес удаленного<br>радиомодуля            | Дa                       | _                                                              | В поле указывается адрес<br>преобразователя интерфейса<br>ZET 7172-S (Slave), который следует<br>связать с мастером ZET 7172-М по<br>радиоканалу.                                                                                                    |
| Уровень мощности<br>излучаемого<br>сигнала | Дa                       | Слабый<br>Ниже среднего<br>Средний<br>Выше среднего<br>Высокий | Параметр определяет уровень<br>мощности передаваемого сигнала. Чем<br>выше уровень мощности, тем сильнее<br>радиосигнал, и соответственно тем<br>дальше могут находиться друг<br>относительно друга преобразователи<br>ZET 7172-М и ZET 7172-S. Однако,<br>следует учитывать, что при<br>увеличение уровня мощности<br>излучаемого сигнала возрастает<br>энергопотребление преобразователей<br>интерфейса.                                          |
| Номер радиоканала                          | Дa                       | 1126                                                           | При одновременной работе<br>нескольких пар Master-Slave<br>ZET 7172-М и ZET 7172-S (двух и<br>более), расположенных в<br>непосредственной близости между<br>собой (~10 м), следует задать каждой<br>паре разные номера радиоканалов.                                                                                                    |
| Действие                                   | Дa                       | –<br>Подключиться<br>Сканировать                               | «Сканировать» – операция поиска<br>преобразователей интерфейса<br>ZET 7172-S (Slave), находящихся в<br>области обнаружения ZET 7172-М<br>(~10 м). Результаты поиска<br>отображаются в полях «Результат<br>сканирования радиомодулей» во<br>вкладке «Состояние».<br>«Подключиться» – операция<br>подключения к мастеру ZET 7172-М<br>(Master) преобразователя ZET 7172-S<br>(Slave), адрес которого указан в поле<br>«Адрес удаленного радиомодуля». |

<u>Примечание:</u> при построении измерительной цепи следует учитывать, что к одному мастеру ZET 7172-М можно подключить по радиоканалу только один преобразователь интерфейса ZET 7172-S.

# На Рис. 4.2 приведен пример вкладки «Подключение».

| Свойства: ZET7172-М (12)               | ×                |  |
|----------------------------------------|------------------|--|
| Общие Информация Измерения Подключение | CAN Состояние    |  |
| Параметры IEEE 802.15.4                |                  |  |
| Адрес данного радиомодуля:             | 0013A20040A86DF1 |  |
| Адрес удалённого радиомодуля:          | 0013A20040A86E3B |  |
| Уровень мощности излучаемого сигнала:  | Высокий 🔻        |  |
| Номер радиоканала:                     | [17 ▼]           |  |
| Действие:                              | - •              |  |
|                                        |                  |  |
|                                        |                  |  |
|                                        |                  |  |
|                                        |                  |  |
|                                        |                  |  |
|                                        |                  |  |
|                                        |                  |  |
|                                        |                  |  |
| Обновить                               | Сохранить Отмена |  |
|                                        |                  |  |

Рис. 4.2 Вкладка «Подключение»

#### 4.2.3. Вкладка «Состояние»

Вкладка «Состояние» содержит информацию о параметрах, приведенных в Табл. 4.3. *Табл. 4.3 Параметры вкладки «Состояние»* 

| Параметр                                  | Возможность<br>изменения | Допустимые<br>значения | Описание                                                                                                    |
|-------------------------------------------|--------------------------|------------------------|----------------------------------------------------------------------------------------------------|
| Уровень<br>принимаемого<br>сигнала, dBm   | Нет                      | _                      | В поле указывается уровень мощности<br>сигнала между преобразователями<br>ZET 7172-М и ZET 7172-S.                                                                                                    |
| Время последнего сканирования             | Нет                      | _                      | В поле отображается время выполнения последней операции «Сканировать».                                                                                                    |
| Результат<br>сканирования<br>радиомодулей | Нет                      | _                      | Отображается адрес преобразователя<br>ZET 7172-S (Slave), ответившего на запрос<br>«Сканировать» мастера ZET 7172-М<br>(Master). (В скобках указывается уровень<br>мощности сигнала между<br>преобразователями интерфейса). |

На Рис. 4.3 приведен пример вкладки «Состояние».

| Общие Информация Измерения<br>Состояние радиомодуля<br>Уровень принимаемого сигнала, de<br>Время последнего сканирования:<br>Результат сканирования радиомод<br>Результат сканирования радиомод<br>Результат сканирования радиомод | Подключение<br>Bm:<br>дулей:<br>дулей:<br>дулей:<br>дулей: | CAN Ca<br>-46<br>23.11.2016<br>0013A2004 | остояние<br>5 15:24:22<br>ЮА86E3B (-48 dBm) |
|----------------------------------------------------------------------------------------------------|------------------------------------------------------------|------------------------------------------|---------------------------------------------|
| Состояние радиомодуля<br>Уровень принимаемого сигнала, de<br>Время последнего сканирования:<br>Результат сканирования радиомод<br>Результат сканирования радиомод<br>Результат сканирования радиомод                               | Вт:<br>дулей:<br>дулей:<br>дулей:<br>дулей:                | -46<br>23.11.2016<br>0013A2004           | 5 15:24:22<br>40A86E3B (-48 dBm)            |
|                                                                                                    |                                                            |                                          |                                             |
|                                                                                                    |                                                            |                                          |                                             |

Рис. 4.3 Вкладка «Состояние»

<u>Примечание</u>: на вкладке «Состояние» в полях «Результат сканирования радиомодулей» одновременно может отображаться до четырех адресов преобразователей интерфейса ZET 7172-S, расположенных в области обнаружения преобразователя ZET 7172-M (~10 м). Но следует учитывать, что к одному мастеру ZET 7172-M можно подключить по радиоканалу только один преобразователь интерфейса ZET 7172-S.

#### 4.3. Назначение и состав вкладок для настройки ZET 7172-S

#### 4.3.1. Вкладки «Измерения»

Вкладка «Измерения» содержит информацию о параметрах, приведенных в Табл. 4.4. Табл. 4.4 Параметры вкладки «Измерения»

| Параметр     | Возможность | Допустимые     | Описание                                                  |
|--------------|-------------|----------------|-----------------------------------------------------------|
| T            | изменения   | значения       |                                                           |
| Текущее      |             | В пределах     |                                                           |
| измеренное   | _           | диапазона      | Отооражает измеренное цифровым                            |
| значение     |             | измерений      | датчиком значение по данному каналу.                      |
| (вед. изм.)  |             | -              |                                                           |
| Частота      |             |                | Соответствует частоте дискретизации по                    |
| ооновления   | _           | _              | измерительному каналу.                                    |
| данных, і ц  |             |                |                                                           |
| F            |             | JD             | C                                                         |
| Единица      | _           | aBm            | Соответствует текущей единице                             |
| измерения    |             | g              | измерении.                                                |
|              |             | ΠΓ             |                                                           |
| TT           |             | Люоая          |                                                           |
| наименовани  | Да          | последовательн | Назначается произвольно.                                  |
| е датчика    |             | ость символов  | -                                                         |
|              |             | (не облее 52)  | D guaŭva azafzanteaza vulturazi va                        |
| Минициалиноо |             |                | В яченке отооражается минимально                          |
| минимальное  | _           | _              | возможное значение, которое может оыть                    |
| значение     |             |                | измерено цифровым дагчиком по данному                     |
| (в сд. изм.) |             |                | Аналу. Параметр зависит от измеряемой                     |
|              |             |                | чизической величины.<br>В янейке отображается максимально |
| Максимально  |             |                | возможное значение, которое может быть                    |
| езначение    | _           | _              | измерено шифровым датником по данному                     |
| (велизм)     |             |                | Параметр зависит от измеряемой                            |
| (в ед. пэм.) |             |                | физической величины                                       |
| Опорное      |             |                | Отображается опорное значение                             |
| значение лля | _           | _              | необхолимое лля пересчета измеренного                     |
| расчета в дБ |             |                | значения в лБ.                                            |
| Чувствительн |             |                | Отображается значение чувствительности                    |
| ость, (В/ед. | _           | _              | (для цифровых датчиков ZET 7172-S                         |
| изм.)        |             |                | параметр не актуален)                                     |
| Порог        |             |                |                                                           |
| чувствительн |             |                | Параметр указывает на точность                            |
| ости         | _           | _              | измерений.                                                |
| (в ед. изм.) |             |                |                                                           |

# На Рис. 4.4 приведен пример вкладки «Измерения».

| Перед     | ача                | CAN         |            | Трафик    | Память      |  |
|-----------|--------------------|-------------|------------|-----------|-------------|--|
| Общие     | Информация         | Измерен     | ния        | Настройка | Подключение |  |
| Тараметр  | ы измерения        |             |            |           |             |  |
| Текущее и | измеренное значен  | ие датчика( | в ед из    | ı): O     |             |  |
| Частота о | бновления данных   | с, Гц:      |            | 100       |             |  |
| Единица и | змерения:          |             |            | g         |             |  |
| Наименова | ание датчика:      |             |            | ZET7172-  | ZET7172-S   |  |
| Минималы  | ное значение (в ед | -20         | -20        |           |             |  |
| Максималь | ьное значение (в е | 20          | 20         |           |             |  |
| Опорное з | начение для расч   | ёта в дБ:   |            | 3e-005    | 3e-005      |  |
| Чувствите | ельность, В/ед.изм | 0           | 0          |           |             |  |
| Порог чув | ствительности (в   | 0.001953    | 0.00195313 |           |             |  |
|           |                    |             |            |           |             |  |
|           |                    |             |            |           |             |  |
|           |                    |             |            |           |             |  |

Рис. 4.4 Вкладка «Измерения»

#### 4.3.2. Вкладка «Настройка»

Вкладка «Настройка» содержит информацию о параметрах, приведенных в Табл. 4.5. *Табл. 4.5 Параметры вкладки «Настройка»* 

| Папаметп                                         | Возможность | Допустимые                                                            | Описание                                                                                                    |
|--------------------------------------------------|-------------|-----------------------------------------------------------------------|----------------------------------------------------------------------------------------------------|
| Hapamerp                                         | изменения   | значения                                                              | Onneanne                                                                                                    |
| Измеряемая по<br>собственному<br>каналу величина | Дa          | Уровень сигнала<br>Ускорение по Х<br>Ускорение по Ү<br>Ускорение по Z | Установка параметра, значения<br>которого будут выдаваться по<br>измерительному каналу ZET 7172-S:<br>1) Уровень мощности сигнала между<br>преобразователями интерфейса в dBm.<br>2) Ускорение по осям X, Y, Z<br>(преобразователь интерфейса<br>ZET 7172-S оснащен встроенным<br>трехосевым акселерометром). |
| Синхронизация<br>времени по<br>радиоканалу       | Дa          | Откл.<br>Вкл.                                                         | Параметр предназначен для<br>синхронизации времени между<br>измерительными цепями,<br>подключенными к одному компьютеру<br>по различным радиоканалам.                                                                                                    |

На Рис. 4.5 приведен пример вкладки «Настройка».

| Передача      | 0            | CAN          | Тр   | афик      | Память      |
|---------------|--------------|--------------|------|-----------|-------------|
| Общие Ин      | нформация    | Измерени     | a ł  | Настройка | Подключение |
| Іастройка фун | кций         |              |      |           |             |
| Измеряемая по | собственному | каналу велич | ина: | Ускорение | по Ү 🔻      |
| Синхронизация | времени по р | адиоканалу:  |      | Вкл.      |             |
|               |              |              |      |           |             |
|               |              |              |      |           |             |
|               |              |              |      |           |             |
|               |              |              |      |           |             |

Рис. 4.5 Вкладка «Настройка»

#### 4.3.3. Вкладка «Подключение»

Вкладка «Подключение» содержит информацию о параметрах, приведенных в Табл. 4.6. Табл. 4.6 Параметры вкладки «Подключение»

| Параметр                                   | Возможность<br>изменения | Допустимые<br>значения                                         | Описание                                                                                                    |
|--------------------------------------------|--------------------------|----------------------------------------------------------------|----------------------------------------------------------------------------------------------------|
| Адрес данного<br>радиомодуля               | Нет                      | _                                                              | Указывается адрес преобразователя интерфейса ZET 7172-М (Master).                                                                                                    |
| Адрес удаленного<br>радиомодуля            | Нет                      | _                                                              | В поле указывается адрес<br>преобразователя интерфейса<br>ZET 7172-S (Slave), связанный с<br>мастером ZET 7172-М по радиоканалу.                                                                                                    |
| Уровень мощности<br>излучаемого<br>сигнала | Нет                      | Слабый<br>Ниже среднего<br>Средний<br>Выше среднего<br>Высокий | Параметр определяет уровень<br>мощности передаваемого сигнала. Чем<br>выше уровень мощности, тем сильнее<br>радиосигнал, и соответственно тем<br>дальше могут находиться друг<br>относительно друга преобразователи<br>ZET 7172-М и ZET 7172-S. Однако,<br>следует учитывать, что при<br>увеличение уровня мощности<br>излучаемого сигнала возрастает<br>энергопотребление преобразователей<br>интерфейса.                                          |
| Номер радиоканала                          | Нет                      | 1126                                                           | При одновременной работе<br>нескольких пар Master-Slave<br>ZET 7172-М и ZET 7172-S (двух и<br>более), расположенных в<br>непосредственной близости между<br>собой (~10 м), следует задать каждой<br>паре разные номера радиоканалов.                                                                                                    |
| Действие                                   | Нет                      | –<br>Подключиться<br>Сканировать                               | «Сканировать» – операция поиска<br>преобразователей интерфейса<br>ZET 7172-S (Slave), находящихся в<br>области обнаружения ZET 7172-М<br>(~10 м). Результаты поиска<br>отображаются в полях «Результат<br>сканирования радиомодулей» во<br>вкладке «Состояние».<br>«Подключиться» – операция<br>подключения к мастеру ZET 7172-М<br>(Master) преобразователя ZET 7172-S<br>(Slave), адрес которого указан в поле<br>«Адрес удаленного радиомодуля». |

<u>Примечание:</u> при построении измерительной цепи следует учитывать, что к одному мастеру ZET 7172-М можно подключить по радиоканалу только один преобразователь интерфейса ZET 7172-S.

#### На Рис. 4.6 приведен пример вкладки «Подключение».

| Перед     | ача                         | CAN            |                  | Трафик       | Память      |
|-----------|-----------------------------|----------------|------------------|--------------|-------------|
| Общие     | Информац                    | ия Измер       | ения             | Настройка    | Подключение |
| Іараметр  | ы ІЕЕЕ 802.1                | 5.4            |                  |              |             |
| Адрес дан | ного радиомо                | дуля:          | 0013A20040A86E3B |              |             |
| Адрес уда | алённого <mark>р</mark> ади | омодуля:       |                  | 0013A20040A8 | 6DF1        |
| Уровень м | ющности излу                | чаемого сигнал | ia:              | Высокий      | ~           |
| Номер рад | иоканала:                   |                |                  | 17           |             |
| Действие  |                             |                |                  | +            |             |
|           |                             |                |                  |              |             |
|           |                             |                |                  |              |             |

Рис. 4.6 Вкладка «Подключение»

### 4.3.4. Вкладка «Передача»

Вкладка «Передача» содержит информацию о параметрах, приведенных в Табл. 4.7. *Табл. 4.7 Параметры вкладки «Передача»* 

| Параметр        | Возможность | Допустимые      | Описание                                           |
|-----------------|-------------|-----------------|----------------------------------------------------|
|                 | изменения   | значения        | Параматр устанарлираат с каких                     |
|                 |             |                 | адресов в измерительной сети будут                 |
|                 |             |                 | передаваться данные по радиоканалу                 |
|                 |             |                 | на компьютер:                                      |
|                 |             |                 | • <i>Все адреса</i> – данные будут                 |
|                 |             |                 | передаваться со всех устройств в                   |
| Режим передани  |             | Все адреса      | данной измерительной сети;                         |
| панных          | Дa          | Выбранные       | • <i>Выбранные</i> – данные будут                  |
| данных          |             | Кроме выбранных | передаваться с адресов устройств,                  |
|                 |             |                 | установленных в параметре                          |
|                 |             |                 | «Выбранные адреса через пробел»;                   |
|                 |             |                 | <ul> <li>Кроме выбранных – данные будут</li> </ul> |
|                 |             |                 | передаваться с адресов, отличных от                |
|                 |             |                 | установленных в параметре                          |
|                 |             |                 | «Выбранные адреса через пробел».                   |
|                 |             |                 | В параметре устанавливаются адреса                 |
|                 |             |                 | устройств, данные которых требуется                |
|                 |             |                 | передавать по радиоканалу на                       |
| Выбранные       |             |                 | компьютер. Значения параметра                      |
| алпеса чепез    | Ла          | 2 63            | устанавливается при выбранных                      |
| пробел (2-63)   | Ди          | 205             | режимах «Выбранные» или «Кроме                     |
| inpootsi (2 03) |             |                 | выбранных» параметра «Режим записи                 |
|                 |             |                 | данных».                                           |
|                 |             |                 | Адреса устройств записываются через                |
|                 |             |                 | пробел, например, 3 13 23 33.                      |
| Список активных | **          |                 | В списке отображаются адреса всех                  |
| алресов         | Нет         | 263             | устройств, находящихся в данной                    |
| идросов         |             |                 | измерительной сети.                                |

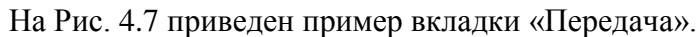

| Общие        | Информация              | Измерения    | Настройка      | Подключение |
|--------------|-------------------------|--------------|----------------|-------------|
| Передача CAN |                         |              | Трафик         | Память      |
| араметры     | и передачи дан          | ных          |                |             |
| Режим пере   | едачи данных:           |              | Выбранные      | -           |
| Выбранные    | е адреса через про      | обел (2-63): |                |             |
| Список акт   | ивных адресов:          |              | 13 14 15 16 17 |             |
|              | 030 % 751 <b>*</b> 1.51 |              |                |             |
|              |                         |              |                |             |
|              |                         |              |                |             |
|              |                         |              |                |             |
|              |                         |              |                |             |
|              |                         |              |                |             |
|              |                         |              |                |             |
|              |                         |              |                |             |
|              |                         |              |                |             |
|              |                         |              |                |             |

Рис. 4.7 Вкладка «Передача»

#### 4.4. Конфигурирование преобразователей интерфейса ZET 7172-М и ZET 7172-S

В случае если преобразователи интерфейса ZET 7172-М и ZET 7172-S не связаны друг с другом по радиоканалу, то необходимо выполнить следующие действия:

- 1. Зайти в меню «Свойства» преобразователя интерфейсов ZET 7172-М (Master).
- 2. Во вкладке «Подключение» в выпадающем списке параметра «Действие» выбрать операцию «Сканировать» и нажать кнопку «Сохранить».
- 3. Зайти в меню «Свойства» преобразователя ZET 7172-М (Master).
- 4. На вкладке «Состояние» в поле «Результат сканирования радиомодулей» отобразится адрес удаленного преобразователя ZET 7172-S (Slave) и уровень мощности излучаемого сигнала. Необходимо скопировать адрес удаленного устройства из поля «Результат сканирования радиомодулей».
- 5. Перейти на вкладку «Подключение» и в поле «Адрес удаленного радиомодуля» вставить скопированный адрес удаленного радиомодуля. Из выпадающего списка параметра «Действие» выбрать операцию «Подключиться» и нажать кнопку «Сохранить». С этого момента преобразователи ZET 7172-М и ZET 7172-S связанны между собой по радиоканалу.
- 6. Зайти в меню «Свойства» преобразователя интерфейсов ZET 7172-S (Slave).
- 7. Во вкладке «Передача» установить адреса устройств в измерительной цепи, данные которых требуется передавать по радиоканалу на компьютер (4.3.4) и нажать кнопку «Сохранить».

<u>Примечание:</u> в целях экономии энергопотребления преобразователей интерфейса существует возможность подобрать уровень мощности излучаемого сигнала. Чем меньше удаление между преобразователями ZET 7172-M и ZET 7172-S, тем ниже уровень мощности сигнала можно установить (4.2.2).

### 5 Режимы работы светодиодной индикации

В Табл. 5.1 представлена информацию о режимах работы светодиодной индикации, расположенной на верхней панели корпуса цифрового датчика. В зависимости от совместных режимов работы синего и зеленого светодиодов существует возможность контролировать состояние устройства и диагностировать неисправности.

| Табл.  | 5.1 | Состояние | светодиод   | ной   | индикации |
|--------|-----|-----------|-------------|-------|-----------|
| 100.0. | J.1 | cocmonne  | 00011001100 | 11011 |           |

| Состояние<br>индикации                          | Форма индикации<br>в течении 2-х секунд | Описание работы светодиодной<br>индикации                                |
|-------------------------------------------------|-----------------------------------------|--------------------------------------------------------------------------|
| Выделение<br>устройства или<br>сохранение       | 1 2                                     | Синий – горит постоянно<br>Зеленый – горит постоянно                     |
| Ошибка (нет связи<br>или неисправный<br>датчик) | 1 2                                     | Синий – горит постоянно<br>Зеленый – горит 500 мс за 1 секунду           |
| Заводские<br>настройки (адрес 2)                |                                         | Синий – горит постоянно<br>Зеленый – горит 100 мс за 2 секунды           |
| Штатный режим                                   | 1 2                                     | Синий – горит 100 мс за 2 секунды<br>Зеленый – горит 100 мс за 2 секунды |

#### По вопросам продаж и поддержки обращайтесь:

Архангельск (8182)63-90-72 Астана +7(7172)727-132 Астрахань (8512)99-46-04 Барнаул (3852)73-04-60 Белгород (4722)40-23-64 Брянск (4832)59-03-52 Владивосток (423)249-28-31 Волгоград (844)278-03-48 Вологда (8172)26-41-59 Воронеж (473)204-51-73 Екатеринбург (343)384-55-89 Иваново (4932)77-34-06 Ижевск (3412)26-03-58 Иркутск (395) 279-98-46 Казань (843)206-01-48 Калининград (4012)72-03-81 Калуга (4842)92-23-67 Кемерово (3842)65-04-62 Киров (8332)68-02-04 Краснодар (861)203-40-90 Красноярск (391)204-63-61 Курск (4712)77-13-04 Липецк (4742)52-20-81 Магнитогорск (3519)55-03-13 Москва (495)268-04-70 Мурманск (8152)59-64-93 Набережные Челны (8552)20-53-41 Нижний Новгород (831)429-08-12 Новокузнецк (3843)20-46-81 Новосибирск (383)227-86-73 Омск (3812)21-46-40 Орел (4862)44-53-42 Оренбург (3532)37-68-04 Пенза (8412)22-31-16 Пермь (342)205-81-47 Ростов-на-Дону (863)308-18-15 Рязань (4912)46-61-64 Самара (846)206-03-16 Санкт-Петербург (812)309-46-40 Саратов (845)249-38-78 Севастополь (8692)22-31-93 Симферополь (3652)67-13-56 Смоленск (4812)29-41-54 Сочи (862)225-72-31 Ставрополь (8652)20-65-13 Сургут (3462)77-98-35 Тверь (4822)63-31-35 Томск (3822)98-41-53 Тула (4872)74-02-29 Тюмень (3452)66-21-18 Ульяновск (8422)24-23-59 Уфа (347)229-48-12 Хабаровск (4212)92-98-04 Челябинск (351)202-03-61 Череповец (8202)49-02-64 Ярославль (4852)69-52-93

Киргизия (996)312-96-26-47

6-47 Казахстан (772)734-952-31 Таджикистан (992)427-82-92-69

Эл. почта: zte@nt-rt.ru || Сайт: http://zet.nt-rt.ru